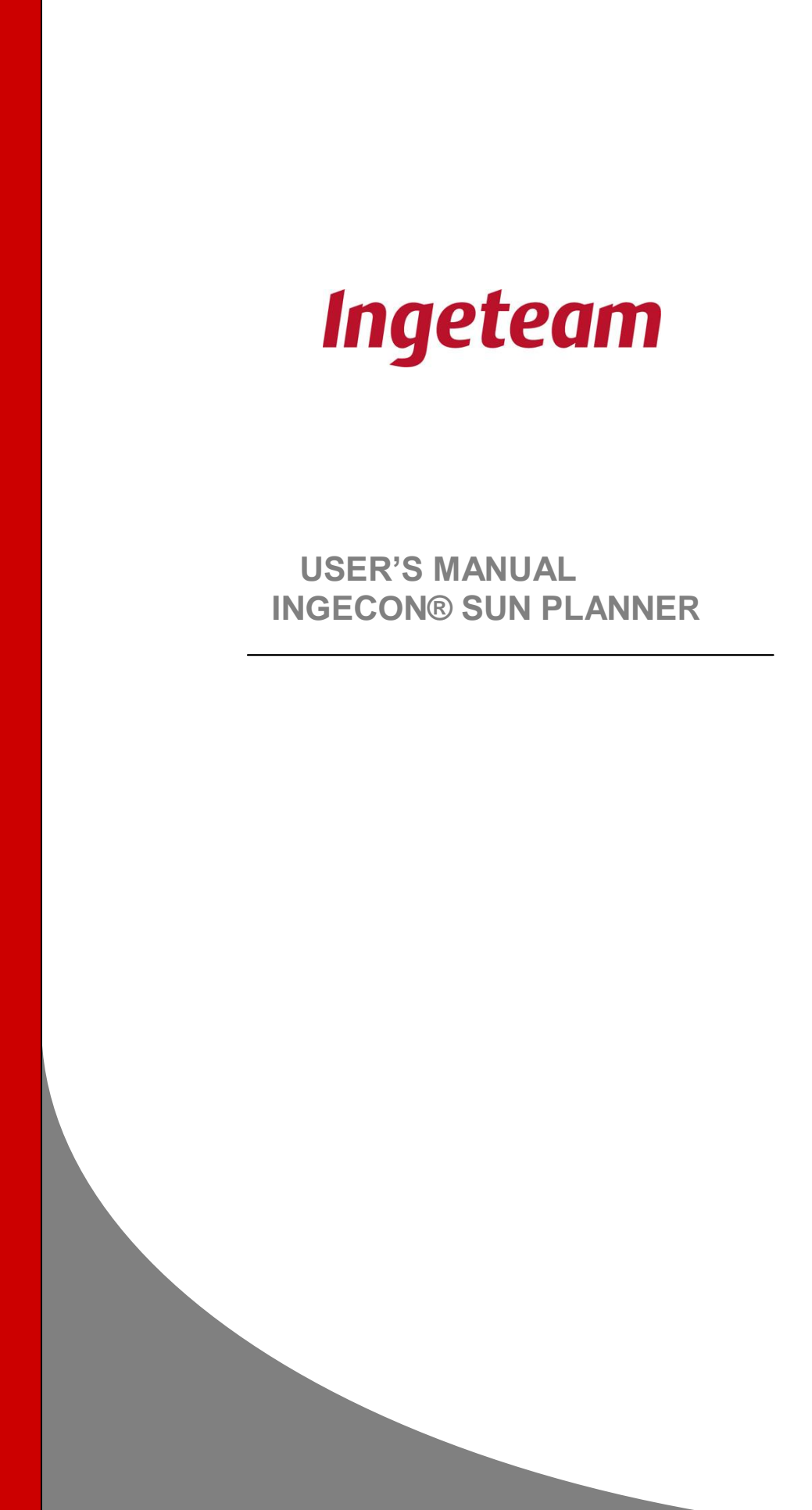

AAX2005IKL02\_

**Note:** As a result of the company's commitment to an ongoing product improvement program, Ingeteam S.A. reserves the right to amend this document without prior notice.

# Index

Page

| 1. | IN  |                                               | 4  |
|----|-----|-----------------------------------------------|----|
|    | 1.1 | Hardware and Software requirements            | 4  |
|    | 1.2 | Usage regulations                             | 4  |
| 2. | IN  | ISTALLATION                                   | 5  |
| 3. | IC  | CONS AND LANGUAGES                            | 6  |
| 4. | P١  | V SYSTEM DESIGN WITH THE INGECON® SUN PLANNER | 7  |
| 5. | PF  | ROJECT PROCESS                                | 8  |
|    | 5.1 | Project                                       | 8  |
|    | 5.2 | System                                        | 9  |
|    | 5.3 | Report                                        | 16 |
| 6. | P١  | V panel database                              | 18 |

# Related documentation

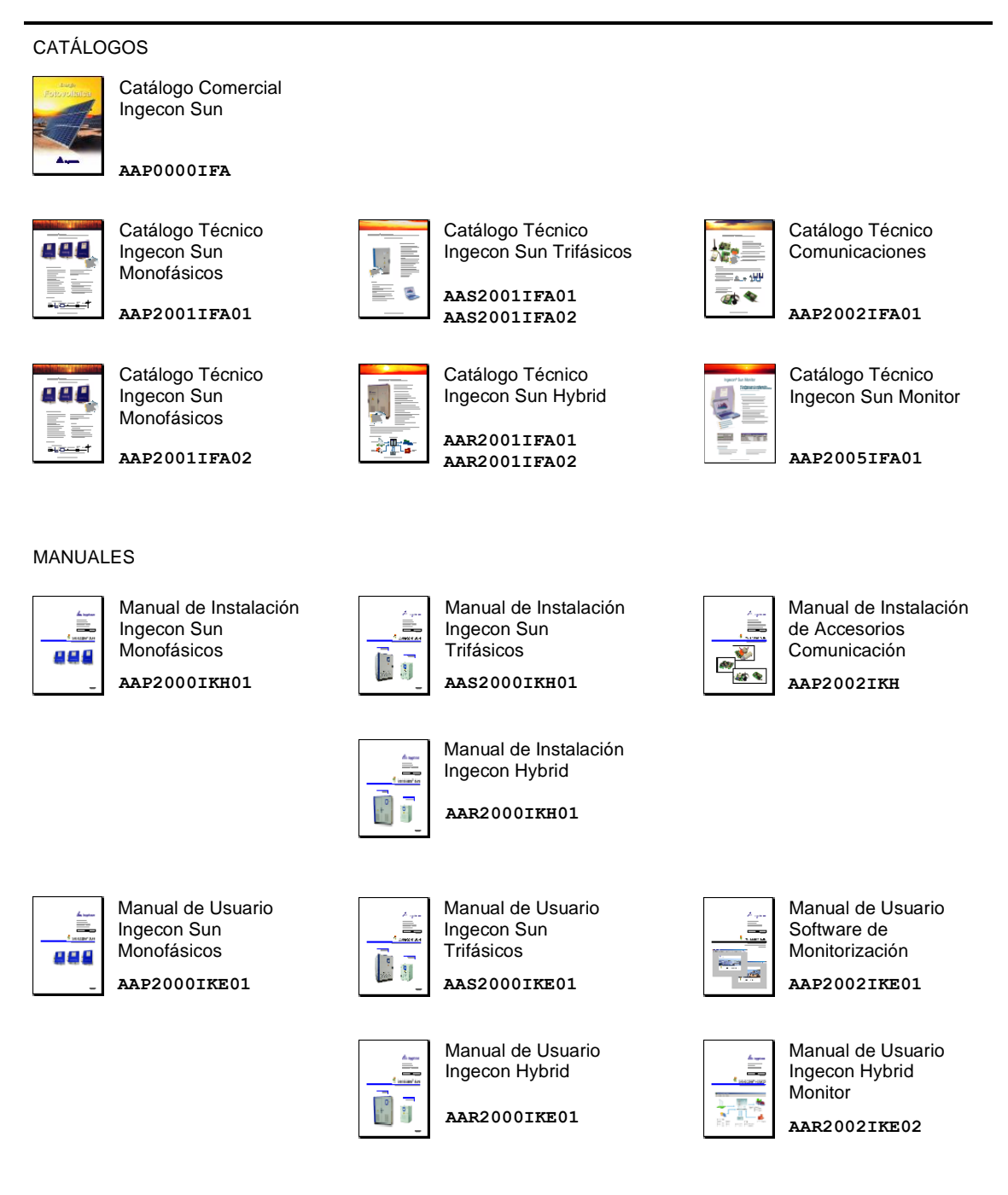

#### 1. INTRODUCTION

This document refers to the PC program: Ingecon®Sun Planner

The Ingecon® Sun Planner software has been conceived to serve as a design guide for those users responsible for sizing grid-connected PV systems incorporating Ingecon® Sun inverters.

#### 1.1 Hardware and Software requirements

To use Ingecon® Sun the following are required:

- PC with the Windows® XP operating system.
- Adobe Acrobat 7.0 or higher.

#### **1.2 Usage regulations**

#### <u>Copyright</u>

The Ingecon<sup>®</sup> Sun Planner software is the property of Ingeteam, S.A.

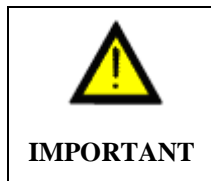

Ingeteam is not liable for any direct or indirect damage caused by the use of this program.

#### 2. INSTALLATION.

The software shall be installed via the Internet. The installation process is as follows:

- 1. Download the software from the Ingeteam website (<u>www.ingeteam.es</u> or <u>www.ingeteam.com</u>).
- 2. Execute file Setup.exe and commence installation.
- 3. Follow the installation instructions given.

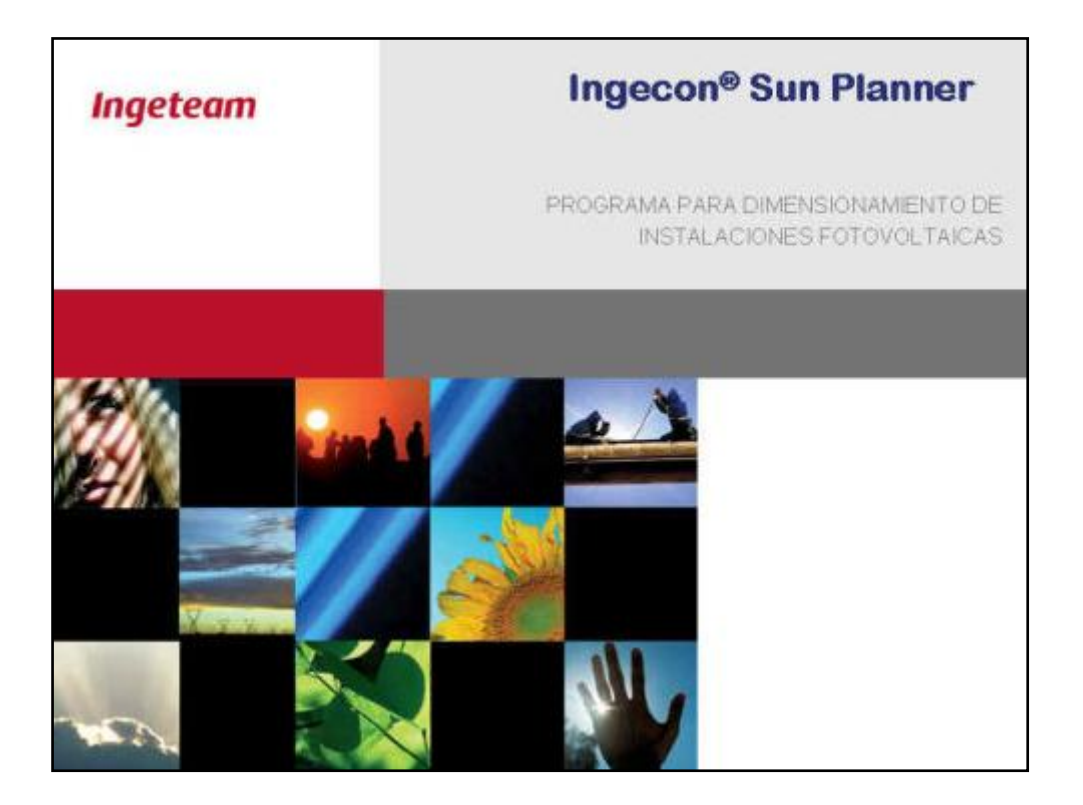

### 3. ICONS AND LANGUAGES.

#### ICONS

The following icons appear in the Ingecon® Sun Planner main menu:

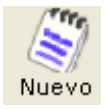

(New) To create a new project.

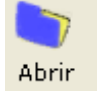

(Open) To open an earlier project that has already been saved.

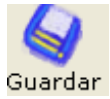

(Save) To save the current project on the selected path.

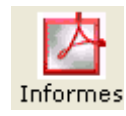

(Reports) To generate a report in pdf format.

Click on "informe" (report) to open a text box to save the data to the selected path.

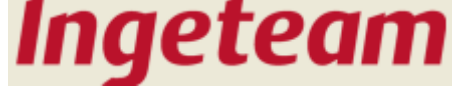

Click on this icon for a drop down user help menu.

|                                                  | Ingeteam                   | 8 |  |  |
|--------------------------------------------------|----------------------------|---|--|--|
|                                                  | About Ingecon® Sun Planner |   |  |  |
| <br>Ingecon Sun Planner                          | Manuals                    | • |  |  |
| User Manual Ingecon Sun Single Phase             |                            |   |  |  |
| Installation Manual Ingecon Sun Single Phase     |                            |   |  |  |
| User Manual Ingecon Sun Three Phase IP20         |                            |   |  |  |
| Installation Manual Ingecon Sun Three Phase IP20 | 1                          |   |  |  |
| User Manual Ingecon Sun Three Phase IP54         |                            |   |  |  |
| Installation Manual Ingecon Sun Three Phase IP54 |                            |   |  |  |
| Ingecon Sun Manager                              |                            |   |  |  |
| Communication options                            |                            |   |  |  |

#### LANGUAGES

Click on the appropriate flag to select the desired language for the Ingecon® Sun Planner. The following languages are available:

• Spanish, English, German, Italian and French.

#### 4. PV SYSTEM DESIGN WITH THE INGECON® SUN PLANNER

The aim of the Ingecon® Sun Planner is to automatically provide the PV configuration that is best suited to the Ingecon ® Sun inverter selected, based on the operating conditions indicated in the following table.

| Extreme operating temperatures       | Irradiance |
|--------------------------------------|------------|
| Cell temperature from -10°C to +70°C | 1000 W/m2  |

Although the software proposes a PV system configuration, the user also has the possibility of manually creating an alternative solution, and can modify the extreme operating temperatures and decide whether the system voltage and current values are adequate. However, it is only possible to analyse the performance of module configurations for irradiance levels of 1000 W/m2.

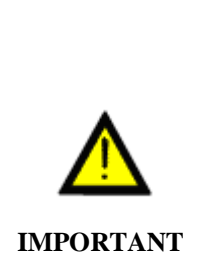

When designing the PV system, the user should also take into account any specific characteristics of the PV system in question given the fact that the system automatically sized by the Ingecon® Sun Planner does not do so. Such characteristics include: voltage drops along the wiring, shadows, system cooling, length, latitude and PV array tilt angle.

## 5. PROJECT PROCESS.

#### 5.1. Project

The "Proyecto" or Project tab offers the possibility of customising the gridconnected PV system design for each customer and project. However, for the PV system sizing, completion of the fields under this tab is optional; it is therefore possible to go directly to the "Instalación" or system tab, if desired.

|        | CUSTOMER L                                                                                                    |                                                                                                    |
|--------|----------------------------------------------------------------------------------------------------|----------------------------------------------------------------------------------------------------|
|        | Company / Customer                                                                                             | And the second second s |
|        | Contact person                                                                                                 |                                                                                                    |
|        | Address                                                                                                    |                                                                                                    |
|        | Post Code                                                                                                    | A COL COMMA TO A COL                                                                                                    |
|        | City Country/Region                                                                                            |                                                                                                    |
|        | E-mail                                                                                                    | / #### <b>COCCOS</b> 107 (1914)                                                                                                    |
|        | Telephone Fax                                                                                                  |                                                                                                    |
| L<br>L | PROJECT                                                                                                    |                                                                                                    |
|        | Project title                                                                                                  |                                                                                                    |
|        | Address                                                                                                    | and the second second s |
|        | Post Code                                                                                                    | A COLOR MARKEN PROVIDENCE AND                                                                                                    |
|        | City Country/Region                                                                                            |                                                                                                    |
|        |                                                                                                    | CONTRACTOR OF CONTRACTOR                                                                                                    |
|        | PV plant size                                                                                                  | The second second second second second second second second second second second second second second second s                                                                                                    |
| C      | solaimer. Ingeteam Energy S.A. is not responsable for any direct and indirect damane resulting from the use of | this program                                                                                                    |
|        |                                                                                                    |                                                                                                    |
|        |                                                                                                    |                                                                                                    |
|        |                                                                                                    |                                                                                                    |

The user is completely free to solely fill in those fields desired or considered advisable. There are no mandatory fields to be completed.

#### 5.2. System.

It is possible to distinguish three different areas within the "Instalación" or system tab:

- Solar module.
- Inverter
- Configuration values.

| ject Installation                                                                                                    | Report                                                                                                    |                                                                                                    |                                 |                                                                |                                                        |                  |                                                          |                                   |                     |          |             |                  |          |
|----------------------------------------------------------------------------------------------------|----------------------------------------------------------------------------------------------------|----------------------------------------------------------------------------------------------------|---------------------------------|----------------------------------------------------------------|--------------------------------------------------------|------------------|----------------------------------------------------------|-----------------------------------|---------------------|----------|-------------|------------------|----------|
| OLAR MODULE                                                                                                    | 3.                                                                                                    |                                                                                                    |                                 |                                                                | INVERTER                                               |                  |                                                          |                                   |                     |          |             |                  |          |
| Manufacturer                                                                                                    | Model                                                                                                    |                                                                                                    | New                             | Clear                                                          | Single-phase In                                        | gecon Sun        | · Ingeco                                                 | n Sun 5 Tl                        | . IP65 💌            |          |             |                  |          |
| JP Solar                                                                                                    | T 18P 3160 S                                                                                                    |                                                                                                    | Edit                            | Delete                                                         |                                                        |                  |                                                          |                                   | Clear               |          |             |                  |          |
| Electronic Mecha                                                                                                    | anic                                                                                                    |                                                                                                    | Lak                             |                                                                |                                                        | DC               | AC Me                                                    | chanic                            |                     |          |             |                  |          |
| Туре                                                                                                    | poly                                                                                                    |                                                                                                    |                                 |                                                                |                                                        | Volta            | de rande DC                                              |                                   | 150 - 4             | 50       | V           |                  |          |
| Nominal Power                                                                                                    | 160                                                                                                    | W                                                                                                    |                                 |                                                                |                                                        | Maxir            | num voltage DC                                           |                                   | 550                 |          | V.          |                  |          |
| Voltage V <sub>MPP</sub>                                                                                                    | 35,1                                                                                                    | V                                                                                                    |                                 |                                                                | 1000                                                   | Maxir            | num Current DC                                           |                                   | 33                  |          | A           |                  |          |
| Current I <sub>MPP</sub>                                                                                                    | 4,55                                                                                                    | A                                                                                                    |                                 |                                                                | -                                                      | _                |                                                          |                                   |                     |          |             |                  |          |
| Temp. Coefficient F                                                                                                    | Pow. 0,50                                                                                                    | %/ºC                                                                                                    |                                 |                                                                |                                                        | lf yo            | ur solar field is n                                      | ot floating                       | due to the phot     | ovolta   | ic array ne | gative or positi | ive pole |
| Lown Coofficient)                                                                                                    | /oc 0,46                                                                                                    | %/ºC                                                                                                    |                                 |                                                                |                                                        | bein             | ig grounded, coi                                         | ntact ingete                      | eam Energy 5.4      | A. 10 VA | alidate you | ir configuration |          |
| Temp. Coencient V                                                                                                    |                                                                                                    | 1 X / 100 1                                                                                                    |                                 |                                                                |                                                        |                  |                                                          |                                   |                     |          |             |                  |          |
| Temp. Coefficient I                                                                                                    | sc 0,07                                                                                                    | %/=L                                                                                                    | _                               |                                                                |                                                        |                  |                                                          |                                   |                     |          |             |                  |          |
| Temp. Coefficient I<br>Max. System Voltag                                                                                                    | sc 0,07<br>ge 1000                                                                                                    | V                                                                                                    |                                 |                                                                |                                                        |                  |                                                          |                                   |                     |          |             |                  |          |
| Temp. Coefficient I<br>Max. System Voltag<br>Voc                                                                                                    | sc 0,07<br>ge 1000<br>44,2                                                                                               |                                                                                                    |                                 |                                                                |                                                        |                  |                                                          |                                   |                     |          |             |                  |          |
| Temp. Coefficient I<br>Max. System Voltag<br>Voc<br>Ilsc                                                                                                    | sc 0.07<br>ge 1000<br>44,2<br>4,8                                                                                        |                                                                                                    |                                 |                                                                |                                                        |                  |                                                          |                                   |                     |          |             |                  |          |
| Temp, Coefficient I<br>Temp, Coefficient I<br>Max, System Voltag<br>Voc<br>Isc                                                                                             | aLUES                                                                                                    | A A                                                                                                    |                                 |                                                                | 5.70                                                   |                  | Nº Total                                                 | 20                                |                     |          |             |                  |          |
| Temp, Coefficient I<br>Max System Voltag<br>Vac<br>Isc                                                                                                    | sc 0,07<br>ge 1000<br>44,2<br>4,8<br>ALUES                                                                               | V<br>V<br>A<br>Nº Strings                                                                                      | 4                               | Power (kWp)                                                    | 5,76                                                   |                  | N <sup>e</sup> Total                                     | 36                                |                     |          |             |                  |          |
| Teinp, Coefficient I<br>Temp, Coefficient I<br>Max, System Voltag<br>Voc<br>Isc                                                                                            | sc 0,07<br>ge 1000<br>44,2<br>4,8<br>ALUES<br>I modules 9 ↔<br>Min. Limit F<br>70® ♥                                     | V<br>V<br>V<br>A<br>N <sup>e</sup> Strings 4<br>V Parameters 7                                                 | 4 📩<br>Cell Temper              | Power (kWp)                                                    | 5,76<br>Max. Limit                                     |                  | Nº Total                                                 | 36                                |                     |          |             |                  |          |
| Terup, Coefficient I<br>Terup, Coefficient I<br>Max, System Voltay<br>Voc<br>Isc                                                                                           | ALUES<br>Min. Limit<br>Inverter<br>VMPP<br>0.07<br>44.2<br>4.8<br>Min. Limit<br>VMPP                                     | V<br>V<br>V<br>A<br>N <sup>®</sup> Strings 4<br>V Parameters 7<br>VMPP * 1s                                    | 4                               | Power (kWp)                                                    | 5,76<br>Max. Limit<br>Invester                         | Module           | N <sup>e</sup> Total                                     | 36                                | 065                 | ervatio  | ons         |                  |          |
| Temp, Coefficient I<br>Temp, Coefficient I<br>Max, System Voltay<br>Voc<br>Isc<br>CONFIGURATION V.<br>N <sup>®</sup> Seria                                                 | ALUES<br>Min. Limit 70<br>Inverter VMPP<br>150.0 V 250.5 V                                                               | N <sup>®</sup> Strings<br>V<br>V<br>V<br>V<br>A<br>V<br>Parameters /<br>22<br>V <sub>MPP</sub> * 1s<br>315.9 V | 4<br>Cell Temper.<br>5 8<br>c * | Power (kWp)  <br>ature<br> 10"<br>Voc<br>451.8 V 450           | 5,76<br>Max. Limit<br>Inverter<br>0 V                  | Module           | N <sup>e</sup> Total                                     | 36<br>erter are co                | Obs<br>smect        | ervatio  | ons         |                  |          |
| Teinp, Coefficient I<br>Tenp, Coefficient I<br>Max, System Voltag<br>Voc<br>Itsc<br>CONFIGURATION V<br>N <sup>®</sup> Seria                                                | ALUES<br>I modules 9<br>I modules 9<br>Inverter VMPP<br>150.0 V 250.5 V                                                  | 27%<br>  V<br>  V<br>  A<br>  A<br>  A<br>  A<br>  A<br>  A<br>  A<br>  A<br>  A<br>  A                        | 4                               | Power (kWp)<br>ture<br>10° ×<br>V <sub>0</sub> C<br>461.8V 450 | 5,76<br>Max. Limit<br>Inverter<br>0 V                  | Module<br>1000 V | N <sup>e</sup> Total Voltages for inv<br>Max. system vc  | 36<br>erter are co<br>ltage corre | Obs<br>orrect<br>ct | ervatio  | ons         |                  |          |
| Tellip, Coefficient I<br>Tenp, Coefficient I<br>Max, System Voltay<br>Voc<br>Isc<br>CONFIGURATION V,<br>N <sup>®</sup> Seria<br>oltage Range<br>Max, System<br>Max, System | ac 0.07<br>ge 1000<br>44.2<br>4.8<br>ALUES<br>I modules 3 ÷<br>Min. Limit F<br>70° ⊻<br>Inverter VMPP<br>150.0 V 250.5 V | 27%<br>  V<br>  V<br>  A<br>  A<br>  V<br>  Parameters /<br>  215,9.V<br>  15,9.V                              | 4                               | Power (kWp)<br>ature<br>10 <sup>8</sup> ▼<br>Voc<br>461.8V 45( | 5,76<br>Max. Limit<br>Inverter<br>0 V<br>550 V<br>33 A | Module<br>1000 V | N <sup>®</sup> Total Voltages for inv<br>Suitable Curren | 36<br>erter are cr<br>ltage corre | Obs<br>orrect       | ervatio  | ons         |                  |          |

#### SOLAR MODULE

The "módulo solar" or solar module area displays the electrical and mechanical characteristics of the solar modules. As can be seen in the following figure, there is a tab to select the type of characteristics to be displayed. By default, the PV module electrical characteristics are shown.

| Manufacturer             | Model     |      | Лем   | 1 Cle | Manufacturer        | Model     |     | New   | 1 Clear |
|--------------------------|-----------|------|-------|-------|---------------------|-----------|-----|-------|---------|
| 3P Solar 📃               | BP 3160 S | · .  | 14644 |       | BP Solar            | BP 3160 S | · - | 14644 |         |
| Electronic Mechanic      |           |      | Edit  | Deli  | Electronic Mechanic |           | _   | Edit  | Delet   |
| Туре                     | poly      |      |       |       | Width               | 1593      | mm  |       |         |
| Nominal Power            | 160       | W    |       |       | Depth               | 790       | mm  |       |         |
| Voltage V <sub>MPP</sub> | 35,1      | V    |       |       | Height              | 50        | mm  |       |         |
| Current IMPP             | 4,55      | A    |       |       | Weight              | 15,4      | Kg  |       |         |
| Temp. Coefficient Pow.   | 0,50      | %/ºC |       |       |                     |           |     |       |         |
| Temp. Coefficient Voc    | 0,46      | %/ªC |       |       |                     |           |     |       |         |
| Temp. Coefficient Isc    | 0,07      | %/9C |       |       |                     |           |     |       |         |
| Max. System Voltage      | 1000      | V    |       |       |                     |           |     |       |         |
| Voc                      | 44,2      | V    |       |       |                     |           |     |       |         |
| Isc                      | 4.8       | A    |       |       |                     |           |     |       |         |

The Ingecon® Sun Planner incorporates a database which includes the different module models available on the PV sector market.

Due to the ongoing growth of the PV sector, the Ingecon® Sun Planner database could possibly become outdated. To overcome this problem, database updates can be downloaded when the button is enabled with the text "Hay una versión más reciente en la base de datos" (There is a more recent version in the database). For system sizing with a model not included in the database, this new model can be incorporated using the buttons available in the solar module section. These buttons have the following functionalities:

| Manufacturer *             | Model         | ×      | Type * |
|----------------------------|---------------|--------|--------|
| Rated power*               | W             | Voc* [ |        |
| Voltage V <sub>MPP</sub> * | V             | lsc *  | A      |
| Current I <sub>MPP</sub> * | A             | Width  | mm.    |
| Temp. Coefficient Pow. *   | <u>%/®C</u> ▼ | Depth  | mm.    |
| Temp. Coefficient Voc *    | ×/ºC ▼        | Height | mm.    |
| Temp. Coefficient Isc *    | [₩/40]        | Weight | Kg.    |
| Max. System Voltage *      | V             | Ok [   | Cancel |

• New: New. To add a new module to the database.

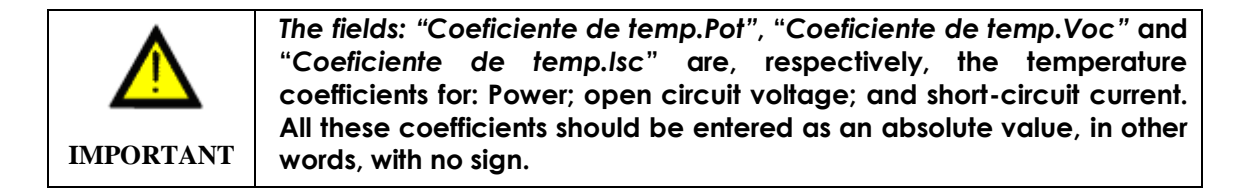

- **Edit:** Edit. To modify any of the electrical or mechanical characteristics of any PV module.
- **Clear:** Clear. To delete the data appearing on the screen associated with the solar module.
- **Delete:** Delete. To delete the selected module from the database.

#### INVERTER

In the "linversor" or inverter area, the Ingecon® Sun inverter desired for the PV system is selected. The inverter characteristics are then shown: the "DC" and "AC" tabs for the electrical characteristics and the "Mecánica" tab for the mechanical characteristics.

To delete the data associated with the Inverter section of the screen, click on the clear button: **Clear**.

| DC AC Mechanic     | Clear     |   |
|--------------------|-----------|---|
| Voltage range DC   | 150 - 450 |   |
| Maximum voltage DC | 550       | V |
| Maximum Current DC | 33        | A |

| le-buase mi | gecon Sun 💌 🛛 Ingecor                                                      | n Sun 5 TL IF  | P65 🔳          |
|-------------|----------------------------------------------------------------------------|----------------|----------------|
|             | DC AC Med                                                                  | hanic   -      | Clear          |
|             | Rated power AC                                                             | 5              | kW             |
|             | Nominal voltage AC                                                         | 230            | V              |
|             | Rated power HP                                                             | 5              | kW             |
|             | Rated power HT                                                             | 5,5            | kW             |
|             | Frequency                                                                  | 50 / 60        | Hz             |
|             | Harmonic distortion                                                        | < 3            | %              |
|             | Phi cosine                                                                 | 1              |                |
|             | Temperature range                                                          | -10 a 65       | PC .           |
|             | Maximum efficiency                                                         | 97             | %              |
| RTER        | HP Mode (high powe                                                         | er) - Rated ou | tputs at 40    |
| e-phase Ing | econ Sun 🚬 🛛   Ingecon Su                                                  | in 5 TL IP65   | <u> </u>       |
|             | DC AC Mechar                                                               | ic Clea        | ar d           |
|             | DC AC MOOND                                                                |                |                |
|             | Width 360                                                                  |                | mm             |
|             | Width 360<br>Depth 180                                                     |                | mm<br>mm       |
|             | Width         360           Depth         180           Height         470 |                | mm<br>mm<br>mm |

If you look at the figures above, in the figure showing the inverter DC information, the following warning message appears:

"Si su campo solar no es flotante por conexión a tierra del polo positivo o del polo negativo del campo fotovoltaico, contacte con INGETEAM ENERGY S.A para validar su configuración" (If your solar field is not floating due to the PV array negative or positive pole being grounded, contact INGETEAM ENERGY SA in order to validate your configuration).

For correct operation, some solar modules need to have their positive pole or negative pole grounded. When this connection is made, the PV array is no longer floating.

If the module specifications require a non-floating connection for the solar array, then the Ingecon® Sun inverters require an additional kit that is not included with the equipment and must be requested from Ingeteam S.A. For this reason, the above mentioned warning message indicates that it is necessary to contact Ingeteam S.A.

The Ingecon® Sun Planner does not include the data sheets provided by the solar module manufacturers and which indicate whether the solar array should have a non floating configuration.

#### CONFIGURATION VALUES.

A PV array configuration automatically appears once the panel has been selected in the SOLAR MODULE area and the Ingecon® Sun inverter has been selected in the INVERTER area, or vice versa. The figure below shows an example of a configuration automatically made by an Ingecon® Sun 5.

| -VALORES CONFIGUE<br>Nº Panele | RACIÓN —<br>s en serie                    | 9                  |      | Nº St        | rings 4    | *                        | Potenc          | ia kWp     | 5,76  |          | № Módulos total 36                        |
|--------------------------------|-------------------------------------------|--------------------|------|--------------|------------|--------------------------|-----------------|------------|-------|----------|-------------------------------------------|
|                                | Límite Parámetros FV / Temperatura célula |                    |      |              |            |                          |                 |            |       |          |                                           |
|                                | mínimo                                    | 70º                | 4    |              | 25 º       | 5 º -10º 🗸 Limite máximo |                 |            |       |          |                                           |
|                                | Inversor                                  | V <sub>MF</sub>    | РΡ   | $V_{MPP} *$  | Isc *      | FD *                     | V <sub>oc</sub> | Inve       | ersor | Módulo   | Observaciones                             |
| Tensión de trabajo             | 125,0 V                                   | 264,0              | OV.  | 315,9 V      |            |                          | 448,7 V         | 450 V      |       |          | Tensiones trabajo correctas para inversor |
| V <sub>MAX</sub> , Sistema     |                                           |                    |      |              |            |                          |                 |            | 450 V | 1000 V   | Tensión max, sistema correcta             |
| I <sub>MAX</sub> , Sistema     |                                           |                    |      |              | 19,20 A    |                          |                 |            | 33 A  |          | Corriente DC adecuada                     |
| Factor dimensionado            |                                           |                    |      |              |            | 1,15                     |                 |            |       |          | Potencia adecuada del campo FV            |
|                                |                                           |                    |      |              |            |                          |                 |            | _     |          |                                           |
| 🗥 * Datos obtenidos er         | STC 1000 Y                                | W/m <sup>2</sup> 2 | 5 ºC | (célula) Esp | ectro AM 1 | .5 según el              | fabricante d    | le módulos | Hay   | una vers | ión más reciente de la base de datos      |

Although the Ingecon® Sun Planner gives a PV array configuration by default, the user always has the possibility of modifying the number of panels connected in series and the number of strings, in addition to the extreme temperature conditions for which the system is to be sized, which by default are for a solar module cell temperature ranging from + 70°C to - 10°C.

For any configuration whatsoever, whether given by default by the Ingecon® Sun Planner or user-created, the "Observaciones" or observations section provides an analysis of the quantities of various PV array variables, indicating whether there is any possibility of damaging the PV modules and / or the inverter. Below it is possible to see how, when the extreme design temperature for the cell is changed to -20°C, for the configuration of the figure shown above, a message appears indicating that this situation would cause damage to the inverter.

| -VALORES CONFIGUE<br>Nº Panele: | RACIÓN —<br>s en serie | 9                      | St                 | rings 4    | *           | Potenci         | ia kWp    | 5,76  | _                                                                                    | Nº Módulos total 36                         |  |
|---------------------------------|------------------------|------------------------|--------------------|------------|-------------|-----------------|-----------|-------|--------------------------------------------------------------------------------------|---------------------------------------------|--|
|                                 | Límite                 | Pa                     | rámetros P         | //Tempe    | eratura cé  | itura célula    |           |       | Peligro de ruptura del inversor a -20°C.<br>Reduzca su número de paneles por String. |                                             |  |
| mínimo                          |                        | 709 💙                  |                    | 25 8       |             | -20º 💙          |           |       | Confi                                                                                | guración del campo fotovoltaico inadecuada. |  |
|                                 | Inversor               | V <sub>MPP</sub>       | V <sub>MPP</sub> * | Isc *      | FD *        | V <sub>oc</sub> | Inve      | ersor | Moaulo                                                                               | Ubservaciones                               |  |
| Tensión de trabajo              | 125,0 V                | 264,0 V                | 315,9 V            |            |             | 463,2 V         | 450 V     |       |                                                                                      | Peligro, superado límite máximo -20ªC Voc   |  |
| V <sub>MAX</sub> , Sistema      |                        |                        |                    |            |             |                 |           | 450 V | 1000 V                                                                               | Superada tensión máxima inversor            |  |
| I <sub>MAX</sub> , Sistema      |                        |                        |                    | 19,20 A    |             |                 |           | 33 A  |                                                                                      | Corriente DC adecuada                       |  |
| Factor dimensionado             |                        |                        |                    |            | 1,15        |                 |           |       |                                                                                      | Potencia adecuada del campo FV              |  |
| * Datos obtenidos er            | n STC 1000 '           | W/m <sup>2</sup> 25 ≌C | (célula) Esp       | ectro AM 1 | .5 según el | fabricante d    | e módulos | Hay u | ına vers                                                                             | ión más reciente de la base de datos        |  |

| VALORES CONFIGURACIÓN<br>Nº Paneles en serie 9 3 Nº Strings 4 7 Potencia kWp 5,76 Nº Módulos total 36 |              |                    |            |               |            |                |                 |             |       |          |                                       |
|----------------------------------------------------------------------------------------------------|--------------|--------------------|------------|---------------|------------|----------------|-----------------|-------------|-------|----------|---------------------------------------|
|                                                                                                    | 70º          | Par                | ámetros F\ | //Tempe<br>25 | eratura cé | iula<br>-20º 🗸 | Li              | ímite máxin | 10    |          |                                       |
|                                                                                                    | Inversor     | V <sub>ME</sub>    | PP         | $V_{MPP} *$   | Isc *      | FD *           | V <sub>oc</sub> | Inve        | ersor | Módule   | Peligro de ruptura del inversor.      |
| Tensión de trabajo                                                                                    | 125,0 V      | 264,               | ٥V         | 315,9 V       |            |                | 463,2 V         | 450 V       |       | (        |                                       |
| V <sub>MAX</sub> , Sistema                                                                            |              |                    |            |               |            |                |                 |             | 450 V | 1000 V   | Superada tensión máxima inversor      |
| I <sub>MAX</sub> , Sistema                                                                            |              |                    |            |               | 19,20 A    |                |                 |             | 33 A  |          | Corriente DC adecuada                 |
| Factor dimensionado                                                                                   |              |                    |            |               |            | 1,15           |                 |             |       |          | Potencia adecuada del campo FV        |
| -                                                                                                    |              |                    |            |               |            |                |                 |             |       |          |                                       |
| 🗥 * Datos obtenidos er                                                                                | n STC 1000 \ | W/m <sup>2</sup> 2 | 5 ºC       | (célula) Esp  | ectro AM 1 | .5 según el    | fabricante d    | e módulos   | Hay   | una vers | sión más reciente de la base de datos |

As can be seen in the two figures above, in addition to the comments which appear in the observations table, more detailed information is also provided as to the potential repercussions that the various parameter quantities could have on the inverter in the specific PV system sizing.

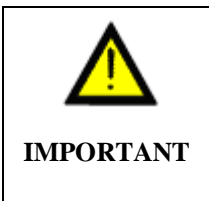

In the observations section, in order to see whether there is any additional information for any of the PV system parameters, move the mouse pointer over the comments. The information shown for the PV system parameters can range from recommendations to improve the system operation to messages warning of the possibility of damaging the modules or the inverter.

Provided below is an explanation of each of the parameters indicated in the valuation table. In order to read the table correctly, it should always be read in two directions. For each line, read the enabled columns as shown below.

| ~VALORES CONFIGUI<br>Nº Panele | RACIÓN —<br>s en serie | 9                  |       | Nº St            | rings 4           | <b>*</b>   | Potenci         | a kWp     | 5,76        | _        | Nº Módulos total 36                       |
|--------------------------------|------------------------|--------------------|-------|------------------|-------------------|------------|-----------------|-----------|-------------|----------|-------------------------------------------|
|                                | Límite<br>mínimo       | 70º                | Par   | ámetros P        | V / Tempe<br>25 º | eratura ce | élula<br>-20º 🗸 | L         | ímite máxin | ю        |                                           |
|                                | Inversor               | V <sub>M</sub>     | PP    | $V_{MPP} \times$ | Isc *             | FD *       | V <sub>oc</sub> | Inve      | ersor       | Módulo   | Observaciones                             |
| Tensión de trabajo             | 125,0 V                | 264,               | ٥V    | 315,9 V          |                   |            | 463,2 V         | 450 V     |             |          | Peligro, superado límite máximo -20ºC Voc |
| V <sub>MAX</sub> , Sistema     | 4                      |                    |       | <b></b>          |                   |            | <b>▲</b>        |           | 450 V       | 1000 V   | Superada tensión máxima inversor          |
| I <sub>MAX</sub> , Sistema     |                        | 1                  |       | 1                | 19,20 A           |            | - I.            |           | 33 A        |          | Corriente DC adecuada                     |
| Factor dimensionado            |                        |                    |       |                  |                   | 1,15       |                 |           |             |          | Potencia adecuada del campo FV            |
| * Datos obtenidos er           | stc 1000 v             | W/m <sup>2</sup> 2 | :5 ºC | (célula) Esp     | ectro AM 1.       | 5 según e  | l fabricante d  | e módulos | Hay         | una vers | sión más reciente de la base de datc      |

#### Tensión de trabajo – operating voltage

This line indicates the PV array operating voltages. Starting from left to right, the information enabled in this line is: *Limite mínimo inversor - Minimum inverter limit:* This parameter indicates the minimum value of the MPP voltage range for the inverter.

**VMPP +70°C:** This is the MPP voltage shown by the PV system sized at a cell temperature of 70°C and 1000 W/m2. It is possible to analyse the MPP voltage for a value other than + 70°C for the cell, which is the value given by default by the Ingecon® Sun Planner for the automatic configuration.

VMPP +25°C: MPP voltage of PV system sized at a cell temperature of 25 °C for and 1000 W/m2.

**Voc -10°C:** This is the open circuit voltage shown by the PV system sized at a cell temperature of -10 °C and 1000 W/m2. As can be seen in the table, it is possible to analyse the open circuit voltage Voc for a cell temperature value other than -10 °C , which is the value given by default by the Ingecon® Sun Planner for the automatic configuration.

*Límite máximo - Maximum limit:* This column is sub-divided into the Inverter and module. This sub-division enabled will show the most restrictive voltage value in order not to damage the module or inverter.

**Observaciones - Observations:** A check is made of the PV system values: VMPP+70°C, VMPP+25°C, and Voc -10°C to ensure their adequacy. Should different temperature conditions be taken for the extreme values, such as, VMPP+80°C and Voc -20°C, the observations are also made for these operating conditions.

#### <u>Vmax, Sistema – Vmax, System</u>

This line checks that the PV array configuration does not have a voltage that could damage the PV modules or the inverter.

*Límite máximo – maximum limit:* This is subdivided into Inverter and Module. In this case, the maximum voltage values are given, going upwards, that the PV system elements can withstand, in other words the module and inverter, or vice versa.

**Observaciones - observations:** A check is made to ensure that the PV system is within the maximum voltage limits of the elements making up the system.

#### <u>Imax, Sistema – Imax, System</u>

The line corresponding to Imax, System is responsible for analysing the direct current value which the PV array delivers to the inverter.

*Imax,Sistema – Imax System:* This parameter indicates the short-circuit current of the PV array at a cell temperature of 25°C and 1000 W/m2.

**Observaciones - observations:** The idea of the Imax, System line is to verify that at conditions of 25°C and 1000 W/m2 the maximum permitted PV inverter input current is not exceeded.

#### Factor dimensionado - Sizing factor

In the Ingecon® Sun Planner, the sizing factor line aims to show the ratio between the size of the PV system and the rated power of the Ingecon® Sun inverter used.

**Factor dimensionad0 - Sizing factor:** The sizing factor (FD) is defined as the ratio between the peak power of the PV array at a cell temperature of 25 °C and 1000 w/m2 and the AC rated power of the inverter.

**Observaciones - observations:** Here the FD value is analysed in order to avoid excessively high or low values.

#### 5.3. Informe - Report.

The report tab displays a compilation of the information provided under the Project and System tabs. By clicking on the "Informes" or report icon in the main menu, a PDF document is generated with all the information appearing on screen with regard to the configuration of the PV system obtained.

| Ingecon Sun Planner                                                                                                    | »                                                                                                    |                                                                                              |                                                                    |                                                                                   |                                                | ×        |
|----------------------------------------------------------------------------------------------------|----------------------------------------------------------------------------------------------------|----------------------------------------------------------------------------------------------|--------------------------------------------------------------------|-----------------------------------------------------------------------------------|------------------------------------------------|----------|
| New Open Save                                                                                                    | Reports                                                                                                    |                                                                                              |                                                                    |                                                                                   |                                                | Ingeteam |
| Project Installation Rep                                                                                                    | port                                                                                                    |                                                                                              |                                                                    |                                                                                   |                                                |          |
| CUSTOMER<br>Company / Customer<br>Contact person<br>Address<br>Post code<br>City<br>Country/Region<br>E-mail<br>Telephone<br>Fax | Ingeteam Energy S.A<br>Avenida Ciudad de la innovac<br>31621<br>Pamplona<br>Navarra<br>solar.energy@ingeteam.com<br>948288000<br>948288001 | ión, nº13 PROJE<br>Project t<br>Address<br>Post coc<br>City<br>Country<br>PV plant<br>THE SY | CT<br>Itle xx<br>Je 11<br>Region xx<br>size 52<br>STEM IS CORRECTL | 000000000<br>000000000<br>2345<br>000000<br>2,80 KWp<br>2,80 KWp<br>Y DIMENSIONED | ]                                              |          |
| Total 10 inverters                                                                                                    | PV Rated outputs                                                                                                    | 50 Kw P^                                                                                     | / plant size                                                       | 52,80 kWp                                                                         | 32 Modules                                     |          |
| SYSTEM<br>Nº Serial modules<br>Voc till -10 ºC<br>Power (kWp)                                                                    | 16 N <sup>e</sup> Strings<br>549,6 V VMPP <sup>×</sup><br>5,28 AC Power                                                                    | 2 Modules<br>376,0 V VMPP till<br>5 kW Sizing fac                                            | 70 ºC<br>lor *                                                     | 32<br>316,8∨ Isc*<br>1,06                                                         | 14,70 A                                        |          |
| UDSELVERUNIS                                                                                                    | Voltages for inverter are corre                                                                                                    | ect                                                                                          |                                                                    |                                                                                   |                                                |          |
| Voltage Range                                                                                                    |                                                                                                    |                                                                                              |                                                                    |                                                                                   | -                                              |          |
| Vmax, System                                                                                                    | Max. system voltage correct                                                                                                    |                                                                                              |                                                                    |                                                                                   |                                                |          |
| Imax, System                                                                                                    | Suitable Current DC<br>Photovoltaic field Current Isc                                                                                      | at 25ºC cell temperature an                                                                  | d 1000 W/m2 in allow                                               | ed range                                                                          |                                                |          |
| Sizing factor                                                                                                    | Suitable PV power                                                                                                    |                                                                                              |                                                                    |                                                                                   |                                                |          |
| SOLAR MODULE<br>Manufacturer<br>Rated power<br>Temp. Coefficient Pow.<br>Max: System Voltage<br>Width<br>Weight                  | Aleo Solar AG<br>165 ₩<br>0.43 %/*C<br>1000 ↓<br>800 mm<br>16 kg                                                                           | Model<br>Voltage VMPP<br>Temp. Coefficient Voc<br>Voc<br>Depth                               | aleo 150-6 XL<br>23,5 V<br>0,35 mV/≢C<br>30,6 V<br>50 mm           | Type<br>Current IMPP<br>Temp. Coefficient Isc<br>Isc<br>Height                    | poly<br>7 A<br>0.03 mA/®C<br>7.35 A<br>1600 mm |          |
| INVERTER<br>Voltage range DC<br>Rated power AC<br>Harmonic distortion<br>Maximum efficiency                                      | Ingecon Sun 5 TL IP65<br>150 - 450 V<br>5 kW<br>< 3 %<br>97                                                                                | Maximum voltage DC<br>Nominal voltage AC<br>Phi cosine<br>Protection class                   | 550 V<br>230 V<br>1<br>IP65                                        | Maximum Current DC<br>Frequency<br>Temperature range<br>Width                     | 33 A<br>50 / 60 Hz<br>-10 a 65 ºC<br>360 mm    | -        |

| Feche: 28-07-2000<br>CLIENTE<br>Empreso / Clente<br>Persons de contecto<br>Dirección<br>Código Penal<br>Localidad<br>PelaSingión<br>Esmail<br>Teléfono<br>Fec                                                                                                    | Ingelearn S.A<br>Avda Claded de la Innovación, nº13<br>31621<br>Santhuran                                                                                                    | 7        | PROYECTO                                                                                                    | www.intelletin.ex.                                                                                                    |                                         |
|----------------------------------------------------------------------------------------------------|----------------------------------------------------------------------------------------------------|----------|----------------------------------------------------------------------------------------------------|----------------------------------------------------------------------------------------------------|-----------------------------------------|
| CLIENTE<br>Empresa / Cliente<br>Persota de contecto<br>Ditectán<br>Ditectán<br>Distribute<br>Senal<br>Emel<br>Teléfono<br>Fer                                                                                                    | Ingelearn S.A<br>Avda Cladad de la Intovación, nP13<br>31621<br>Santinum                                                                                                    |          | PROYECTO                                                                                                    |                                                                                                    |                                         |
| Empresa / Cilense<br>Nersona de contecto<br>Divección<br>Código Ponsal<br>Localidad<br>Patollegión<br>E-mail<br>Teléfono<br>For                                                                                                    | Ingeleant S.A.<br>Avda Guded de la Introveción, e*13<br>31621<br>Bartinano                                                                                                    |          |                                                                                                    |                                                                                                    |                                         |
| Diripleas / Consum<br>Persona de contecto<br>Dirección<br>Código Portel<br>Localidad<br>PelaStagión<br>E-mail<br>Teléfono<br>Fer                                                                                                    | Nyteren w.o.<br>Avda Ciudad de la Innovación, nº13<br>31621<br>Recitores                                                                                                    | -14      | White do remarking                                                                                                    | W www WOX seems XX                                                                                                    | ~~~ ~~ ~~ ~~ ~~ ~~ ~~ ~~ ~~ ~~ ~~ ~~ ~~ |
| Diversion<br>Diversion<br>Codego Postal<br>Localidad<br>PalaStagión<br>E-mail<br>Taléfono<br>Par                                                                                                    | Avda Cluded de la Innovación, nº13<br>31621<br>Reclamon                                                                                                    |          | Time to shore PV                                                                                                    | 0121468789 MW                                                                                                    | ANA.888.0000                            |
| Código Postel<br>Localidad<br>Palafilegión<br>E-mail<br>Teléfono<br>Fiv                                                                                                    | 31621<br>Banimum                                                                                                    | 11       | Direction                                                                                                    | *2000 20000 20000 2000                                                                                                    |                                         |
| Localidad<br>Palafilegión<br>E-mail<br>Taléfono<br>Erec                                                                                                    | Baninamo                                                                                                    | 11       | Código Postal                                                                                                    | 12345                                                                                                    |                                         |
| Palađilegića<br>E-meil<br>Teléfono<br>Fire                                                                                                    | con for or                                                                                                    | 11       | Localidad                                                                                                    | 300000300000                                                                                                    |                                         |
| E-mail<br>Teléfono                                                                                                    | España / Nevera                                                                                                    | 11       | PaisRegion                                                                                                    | 30000(130000)                                                                                                    |                                         |
| Telélono<br>Fav                                                                                                    | solar.energy@ingeleam.com                                                                                                    | 11       | -                                                                                                    |                                                                                                    |                                         |
| Fare                                                                                                    | 948238000                                                                                                    | 11       |                                                                                                    |                                                                                                    |                                         |
|                                                                                                    | \$48382001                                                                                                    |          |                                                                                                    |                                                                                                    |                                         |
|                                                                                                    | EL SISTEMA ESTA DIME                                                                                                    | ENSI     | ONADO CORRECTA                                                                                                    | MENTE                                                                                                    |                                         |
| SISTEMA                                                                                                    |                                                                                                    |          |                                                                                                    |                                                                                                    |                                         |
| December on the second second                                                                                                    | M Shines                                                                                                    |          |                                                                                                    | AP Michigan Intel                                                                                                    |                                         |
| 487V                                                                                                    | VMPP *                                                                                                    | 315      | au lau                                                                                                    | Yore a 20 KC                                                                                                    | 364 G V                                 |
| lec* 19,20 A                                                                                                    | Potencia KMp                                                                                                    | 5,76     | ,9V<br>6                                                                                                    | Factor dimensionado *                                                                                                    | 1.15                                    |
|                                                                                                    |                                                                                                    |          |                                                                                                    |                                                                                                    | 1                                       |
| Observationes                                                                                                    |                                                                                                    |          |                                                                                                    |                                                                                                    |                                         |
| femsión de trabajo                                                                                                    | Tensiones trabajo correctas para inversor                                                                                                    |          |                                                                                                    |                                                                                                    |                                         |
| Vinax, Sistema                                                                                                    | Tensión max, sistema consecta                                                                                                    |          |                                                                                                    |                                                                                                    |                                         |
| have the                                                                                                    |                                                                                                    |          |                                                                                                    |                                                                                                    |                                         |
| TRAC, CREWER'S                                                                                                    | Contente DC adecuada<br>Contente liso del campo fotovoltaico a 29                                                                                                    | 7Cdeo    | éule y 1000 Win2 dentro del rar                                                                                                    | igo permitido.                                                                                                    |                                         |
| Factor dimensionado                                                                                                    | Contente DC adecasda<br>Contente lao del campo fotovolteico a 29<br>Potencia adecuada del campo PV                                                                                                    | PC de o  | säule y 1000 Wim2 dentro del na                                                                                                    | ngo permitido.                                                                                                    |                                         |
| Factor dimensionado                                                                                                    | Contente DC adecuada<br>Contente înc del campo fotovolteico e 29<br>Potencia adecuada del campo PV                                                                                                    | PC de o  | alula y 1000 Win2 dantro dal na                                                                                                    | ngo permitido.                                                                                                    |                                         |
| Factor dimensionado                                                                                                    | Contraste DC adecuada<br>Contraste los del campo fotovolteko e 25<br>Potencia adecuada del campo PV<br>Ingeson Ban 5 8/54                                                                                                    | ×c & • • | isula y 1000 Win2 dente del na<br>MODULO BOLAR                                                                                                    | ngo permilido.                                                                                                    |                                         |
| Factor dimensionado<br>NVERSOR<br>Rango MPP DC                                                                                                    | Contrarte DC advances<br>Contrarte las del campo foto-obtaico a 28<br>Potencia adecuada del campo PV<br>Ingecon Sun 5 IP54                                                                                                    | VC de c  | sibile y 1000 Win2 dente del ne<br>MODULO SCLAR<br>Fisicianos                                                                                                    | ngo permitido.<br>BP Bolar                                                                                                    |                                         |
| Factor dimensionado Factor dimensionado EVERBOR Rango MPP DC Makima Terasión DC                                                                                                    | Contente DC adecastis<br>Contente luc del campo trisnolatico a 25<br>Potencia adecasta del campo PV<br>Ingecos tiun 5 IP54<br>125 - 480 V                                                                                                    | PC de c  | sikula y 1000 Wim2 dentro del ne<br>MODULO SCLAR<br>Fabricanos<br>Modelo                                                                                                    | ngo permitida.<br>BP Solar<br>BP 3165 S                                                                                                    |                                         |
| Factor dimensionado<br>Factor dimensionado<br>INVERBOR<br>Rango MPP DC<br>Máxima Tensión DC<br>Máxima Tensión DC                                                                                                    | Conterne DC addicatels<br>Conterne line del campo Intercolation a 25<br>Proteccia edecardo del campo PV<br>Ingenon Sun 5 1954<br>153 - 465 V<br>450 V<br>450 V                                                                                                    | PC de c  | aikke y 1000 Win2 dentro del ne<br>NCOULCO SCLAR<br>Pictoianos<br>Nicoleto<br>Tipo                                                                                                    | ngo persilido.<br>BP Solar<br>BP 3160 S<br>Poly                                                                                                    |                                         |
| Factor dimensionedo EVVERSOR Rango MPP DC Marine Tensión DC Marine Societte DC Marine Societte DC                                                                                                    | Contrarts DC addicada<br>Contrarts Inc del campo Notochistera e 25<br>Proteccia addicada del campo PV<br>Ingecen San 8 IPS4<br>126 - 680 V<br>430 V<br>430 A                                                                                                    | PC de c  | Sikle y 1000 Win2 dente del ne<br>MCDULCO SCLAR<br>Fabricanos<br>Nodelo<br>Tipo<br>Potencia rominal                                                                                                    | ngo pernilida.<br>BP Solar<br>BP 3163 S<br>poly<br>160 W                                                                                                    |                                         |
| Pador dimensionedo<br>PARIPECIA<br>Parage MPP DC<br>Mainter Tensión DC<br>Mainter Contente DC<br>Potendo Rominal AC                                                                                                    | Contents C2 palacents<br>Contents lice del campo historistico e 25<br>Protencias delcanda del campo PV<br>Ingenzo Ban 5 (P54)<br>155 - 469 V<br>450 V<br>450 V<br>450 V<br>450 V                                                                                                    | PC de c  | Sixle y 1000 Win2 dente del no<br>MCDULCO SICLAR<br>Patricianos<br>Modelo<br>Tipio<br>Promota rominal<br>Tipico Provincia<br>Provincianos                                                                                                    | ngo permitido.<br>BP Bolar<br>BP 3160 S<br>Poly<br>100 W<br>35,1 V                                                                                                    |                                         |
| Frace dimensionedo<br>INVEREDIR<br>Rango MIP DC<br>Mainter Services DC<br>Mainter Services DC<br>Potente Nervinal AC<br>Tensión Nervinal AC                                                                                                    | Contents C2 advanta<br>Contents II: de campo historitora a 25<br>Potencia selicando del campo PV<br>III:<br>III: -00 V<br>-00 V<br>-00 V<br>-00 V<br>-00 V<br>-00 V<br>-00 V<br>-00 V<br>-00 V<br>-00 V<br>-00 V                                                                                                    | PC de c  | Situla y 1000 Win2 dentro del no<br>NGOULO SOLAR<br>Petridanos<br>Notatio<br>Tipo<br>Posecia Vallim<br>Texasto Vallim<br>Consecia IMPP                                                                                                    | ngo permitido.<br>BP Solar<br>BP 3180 S<br>Poty<br>100 W<br>36,1 V<br>4,55 A                                                                                                    |                                         |
| Pactor dimensionedo PAVERBOR Rango MPP DC Maiores Transión DC Maiores Contente DC Pasouras Accimenta AC Tensión Nominal AC Panotesian AC Panotesian                                                                                                    | Contenti Co alexada<br>Cantenti e de ange trassitare a 29<br>Parecia silecada del cango PV<br>Ingece Bar 5 IPH<br>125-68 V<br>450 V<br>132 A<br>450 V<br>239 V<br>249 Str.<br>436 v                                                                                                    | PC de c  | NCOLLO SCLAR<br>RCOLLO SCLAR<br>Patriana<br>Modelo<br>Tipo<br>Powerk rentral<br>Tipo<br>Consets ROP<br>Consets RPP<br>Consets RPP<br>Consets RPP                                                                                                    | ago permitido.<br>BP Solar<br>BP 3160 S<br>poly<br>100 W<br>321 V<br>321 V<br>321 V<br>321 V<br>321 V<br>321 V                                                                                                    |                                         |
| Prezo dimensionado<br>Prezo dimensionado<br>Prezo MPP DC<br>Marina Sonitane DC<br>Marina Sonitane DC<br>Prezo da Neninal AC<br>Prezo da Neninal AC<br>Prezo da Pril<br>Casano de Phil                                                                                                    | Contrast Concests<br>Cantanti locango thoshara 25<br>Posecia adiecasta di cango PV<br>Ingena Bara 9194<br>(1925 - 460 V<br>450 V<br>450 V<br>453 A<br>354<br>354<br>354<br>355<br>354<br>356<br>354<br>356<br>354<br>356<br>357<br>357<br>357<br>357<br>357<br>357<br>357<br>357<br>357<br>357                                                                                                    | PC de c  | Sikke y 1000 Win2 decise del ne<br>RECOLLO BOLAR<br>Pablacone<br>Notario<br>Tipo<br>Potencia nominal<br>Tienako VMPP<br>Condicate de temp. Pau.<br>Condicate de temp. Pau.                                                                                                    | ngo permitido.<br>BP Solar<br>BP 3165 S<br>pely<br>361 V<br>351 V<br>455 A<br>455 A<br>455 A<br>0.00 MAC<br>0.46 m/MC                                                                                                    |                                         |
| The contents<br>Factor dimensionado<br>FACEREOR<br>Rango MPP DC<br>Mairine Contents DC<br>Mairine Contents DC<br>Mairine Contents DC<br>Protector Network AC<br>Protector Network AC<br>Protector                                                                                                    | Oriente Calences<br>Carlente Garage Monitore 23<br>Poercia sileccela di ango PV<br>Ingene Sas 5 1954<br>155-460 V<br>135 A<br>450 V<br>135 A<br>50 V<br>135 A<br>1-10 Sile C                                                                                                    | PC de c  | Sixtery 1000 Win2 dentro del no<br>MODULO BOLAR<br>Patricanos<br>Notatro<br>Tipo<br>Posado revinal<br>Tanado Visifin<br>Contestes de temp. Vio<br>Condiciente de temp. Vio<br>Condiciente de temp. Vio                                                                                                    | RP Daar<br>BP Daar<br>BP 3100 5<br>P07<br>90 W<br>35,11 V<br>456 A<br>0,05 NPC<br>0,05 NPC                                                                                                    |                                         |
| Featur dimensionedo Featur dimensionedo WWERSON Marine Contexto DO Marine Contexto DO Marine Contexto DO Peatoralin Ancesto A Contexto de Pil-1 Teropetarta da testajo Elidencia Marine ande                                                                                                    | Contents Contents for december 20<br>Contents for december 20<br>Parada séconda del compo PV<br>Ingene Bar 3 (P4<br>125 - 69 V<br>400 V<br>400 V<br>400 V<br>300 V<br>50 / 80 Re<br>- 3 %<br>- 10 e 60 C                                                                                                    | 9°C de c | Side y 100 Win2 dette dellar<br>NODLLO SOLAR<br>Fisharan<br>Modelo<br>Tipo<br>Tanako Antonia<br>Tanako Mario<br>Conductanto Antonia<br>Conductanto Antonio<br>Conductanto Antonio Neo<br>Conductanto Antonio Neo                                                                                                    | BP Solar<br>BP Solar<br>PP1950 5<br>PP1950 5<br>PP1950 5<br>PP1950 5<br>S& 100 W<br>3.8, 1V<br>4.55 Ar<br>6, 45 MAC<br>0, 45 MAC<br>0, 45 M                                                                                                    |                                         |
| Factor climanicando<br>NVENISCI<br>NAROS NEL CONTRACTOR<br>NAROS NEL CONTRACTOR<br>NAROS NEL CON                                                                                                    | Cirines C2 adexads<br>Carines Lo decemberostera e 25<br>Protecta selecute de cargo PV<br>Tigeon Sin 5 PI54<br>105 - 60 V<br>200 V<br>200 V | 9°C de c | Alidary 1000 Wilhi2 destre del na<br>WODULO SOUAR<br>Potocano<br>Nodelo<br>Top<br>Potocano<br>Nodelo<br>Potocano<br>Potocano<br>P                                                                | ngo permitido.<br>EP Solar<br>EP 3100 S<br>P07<br>100 W<br>3.55 I V<br>4.55 A<br>0.46 m/AC<br>0.46 m/AC<br>0.05 m/AC<br>0.05 m                                                                                                    |                                         |
| Pador dimensionalo<br>NVERBOR<br>Inargo MP DC<br>Marine Tamako DC<br>Marine Contras DC<br>Marine Activity of the<br>Datastic Amount A<br>Datastic Amount A<br>Datastic Amount A<br>Datastic Amount A<br>Datastic Amount A<br>Datastic Amount A<br>Datastic Amount A<br>Datastic Amount A<br>Datastic Amount A<br>Datastic Amount A<br>Datastic Amount A<br>Datastic Amount A<br>Datastic Amount A<br>Datastic Amount A<br>Antho                                                                                                    | Content Collected<br>Carlotte Kellerge Hostines 23<br>Parcels selecteds del cargo PV<br>Ingene Biol 3 PM<br>155 - 65 V<br>40 V<br>20 V<br>20 V<br>20 V<br>20 V<br>20 V<br>20 V<br>20 V<br>2                                                                                                    | 9°C de c | Adday 1000 With 2 dentes deline<br>PADDUC BOCAR<br>Patriano<br>Modeo<br>Dipote North 2<br>Teacity AMP<br>Conference Marp Pill<br>Conference da temp Pill<br>Conference da temp Pill<br>Confer                                                                                                    | ngo permitida<br>BP Solar<br>BP 100 B<br>P100 B<br>P100 B<br>P100 B<br>P100 B<br>25 (1 V<br>45 K<br>45 K<br>45                                                                                                    |                                         |
| Partor dimensional<br>Pertor dimensional<br>Pertor dimensional<br>Parton Societa Di<br>Parton Societa Di<br>Parton Norma Di<br>Parton Norma Di<br>Parton Norma Di<br>Parton Norma Di<br>Parton Norma Di<br>Parton Norma Di<br>Parton Norma Di<br>Distancia Norma<br>Distancia Holipo<br>Distancia Norma<br>Distancia di Visiona<br>Distancia Norma<br>Distancia di Visiona<br>Distancia di Visiona<br>Di<br>Visiona<br>Di Visiona<br>Distancia d                          | Contents C2 advances<br>Contents to de compo honolatore e 25<br>Proteccia elideacele del compo PV<br>Ingeno Ban 5 (P54<br>105 - 60 V<br>23 A<br>24 V<br>23 A<br>23 V<br>23 V<br>23 V<br>23 V<br>23 V<br>23 V<br>23 V<br>23 V                                                                                                    | 9°C de c | Alia y 1000 Wind derte deine<br>WODULO BOLAR<br>Februario<br>Roden<br>Tipo<br>Paraste investe<br>Tipo<br>Paraste investe<br>Tipo<br>Paraste investe<br>Tipo<br>Conference al Marco<br>Noi<br>Conference al Marco<br>Noi<br>Conference<br>Noi<br>Conference<br>Noi<br>Conference<br>N | ngo permitido.<br>8P Doter<br>8P 3180 0<br>100 W<br>38,1 V<br>458 APC<br>0,6 8 HVC<br>0,6 8 HVC<br>0,0 8 HVC<br>0,0 8                                                                                                    |                                         |
| Pretty dimensionab<br>Pretty dimensionab<br>Pretty dimensionab<br>Pretty DC<br>Marces Terrety DC<br>Marces Terrety DC<br>Marces Terrety DC<br>Pretty DC<br>Terrety DC<br>Terrety DC | Contents Contents for december 20<br>Contents for december 20<br>Parada siteands del compo PV<br>Ingenes Ban 3 PP4<br>125 - 68 V<br>430 V<br>23 A<br>400 V<br>23 A<br>400 V<br>404 A<br>20 V<br>404 A<br>20 V<br>400 A<br>20 V<br>400 A<br>20 V<br>40 A<br>20 V<br>400 A<br>20 V<br>400 A<br>20 V<br>400 A<br>20 V<br>400 A<br>20 V<br>400 A<br>20 V<br>400 A<br>20 V<br>400 A<br>20 V<br>400 A<br>20 V<br>400 A<br>20 V<br>400 A<br>20 V<br>400 A<br>20 V<br>400 A<br>20 V<br>20 V<br>20 V<br>20 V<br>20 V<br>20 V<br>20 V<br>20 V                                                                                                    | 9°C de c | Adda y 1000 Win-2 dente della<br>WODULO BOUAN<br>Patenano<br>Madeio<br>Tapo<br>Tapo                                                                      | ngo permitida<br>BP Solar<br>BP 1906 S<br>priot<br>SOLV<br>405 A<br>405 A<br>405 A<br>405 V<br>405 V<br>405 V<br>405 V<br>405 V<br>405 V<br>405 V<br>405 V<br>415 V<br>415 |                                         |

## 6. PV PANEL DATABASE.

The technical data for the PV modules included in the Ingecon® Sun Planner were obtained from the Solar Module 2008 Professional database of the Photon magazine. Ingeteam is in no way liable for any data inaccuracy.

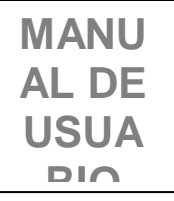

Avda. Ciudad de la Innovación, 13 31621 Sarriguren (Navarra) Tel +34-948 288 800 Fax +34-948 288 801 http://www.ingeteam.com

# Ingeteam

Ingeteam, S.A.

www.ingeteam.com